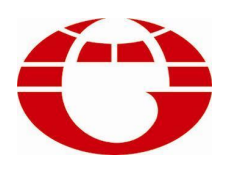

## HG-TC660 红外线小样机控制电脑 HG-TC660 CONTROLLER FOR DYEING MACHINE

# 使用说明书 USER'S MANUAL

佛山市华高自动化设备有限公司 FOSHAN HUAGAO AUTOMATION CO.LTD. 一、 概述

HG-TC660小样机控制电脑采用中文显示屏幕(240X128 像素),该控制电脑专为小样机开发的控制电脑,集自动和手动操作于一身,可实现染色打样过程自动化控制和手动控制,使得小样机的外观简洁,美观大方,是染色行业提高产品染色质量,降低能源消耗,减轻劳动强度,提高经济效益的理想设备。

#### 主要技术性能:

- 1. 输出接口
  - 继电器输出 8 路(触点容量:240VAC 3A 阻性负载)
    分别控制:加热、冷却、散热、呼叫、备用,正转、反转、点动等。
    模拟量输出信号 2 路(4~20mA 和 0~10V 各一路)
- 2. 输入信号8路

4路开关量输入信号(点动、变频故障、门锁、备用等)。

- 1路集电极输入信号(变频运行)
- 2路模拟量输入信号(4~20mA 和 0~10V 各一路)
- 1 路 Pt100 输入信号
- 3. 测温性能
  - 测温元件: Pt100 铂热电阻
  - 测温范围: 000℃~153℃
  - 控温范围: 030℃~145℃
  - 控温速率: 0.1~9.9℃/min
  - 控温精度: 保温静态±0.5℃
  - 控温方式: 优化自适应控制
- 4. 可编程功能
  - 可编程工艺 100 条 (0~99),每条工艺可编程 100 步 (0~99)。
- 5. 控制系统安全设施
  - 1) 当小样机的门被打开时,电机的正反转停止。
  - 2) 要检测到有变频运行信号输入,才可以执行温控操作。
  - 3) 只有小样机的门被打开才可以进行点动操作。
  - 4) 染机温度超过 145℃或 Pt100 开路时,电脑将停止运行,并发出呼叫信号。
- 6. 电源工作范围
  - 供电范围: AC100~250V 50/60 HZ
  - 整机功耗: ≦35W
- 7. 环境工作条件
  - 工作温度: ≦50℃ 相对湿度: ≦90%
- 8. 外形尺寸: 240 (宽) ×120 (高) ×90 (深) mm<sup>3</sup>
  - 开孔尺寸: 222(宽)×102(高)mm<sup>2</sup>

#### 二. 使用说明

#### 键盘功能

| HG-TC660小样机控制电脑                                         |                                                      |
|---------------------------------------------------------|------------------------------------------------------|
| 温度: 049.6C 待机 转速: 00 rpm                                | ABC JEF                                              |
| 温度: 049.6 C                                             | 7 <sub>PORS</sub> 8 <sub>TUV</sub> 9 <sub>WXYZ</sub> |
| 转速: 00 rpm                                              | + 0 -                                                |
|                                                         |                                                      |
| 冷却<br>COOLING 点动 调速▲ 调速▼ 超行<br>JOG SPEED SPEED FEED FIN |                                                      |

冷却键: 手动功能。任何时候按此键都可以执行冷却操作。按一下,在显示屏上显示"冷却",同时冷却继电器动作;再按一下,显示屏显示复原,同时冷却继电器停止动作。

点动键: 手动功能。只有在门锁开关闭合(即门开状态),才可以执行点动操作。

**调速** / 键:手动功能。在电机运行过程中,可使电机增加运行的速度。速率可在"参数设置"的 "普通参数设定"中的"升降速速率"设置。

**调速** / 键:手动功能。在电机运行过程中,可使电机减少运行的速度。速率与升速的相同。

运行键: 使电脑进入运行状态。

停止键: 使电脑进入停止状态。

**数字 0~9**键: 用于键入数字。

- + 键: 在编程状态的"修改工艺"的工艺程序,可在光标所处的该步前插入一步。在"参数设置" 的"普通参数设定"中的"温度偏移"设置中使用。
- 键: 在编程状态的"修改工艺"的工艺程序,可删除光标所处的该步。在"参数设置"的"普通参数设定"中的"温度偏移"设置中也可使用。

Esc 键: 退出键,可使操作返回上一级。

**Ok**键: 确认键,确认当前的操作。

<└─── 键: 退格键,字符编辑状态时为后退一格,即删除最后输入的一个字符。

↔ 键: 切换键, 在字符编辑状态下为切换输入法, 暂无用。

**方向**键: 在编辑状态为光标上下左右移动。在"准备运行"状态,上下键可上下作查询每一步工艺数据的作用,方便于检查工艺数据或跳步操作;在"运行"状态,左右键可翻看工艺曲线。

菜单键:在复位或运行状态,可显示菜单栏。在工艺编程状态,可作显示"选择功能指令"用。

<u>1.运行工艺</u> 2.工艺管理 3.系灾记录 4.历史记录 5.参数设置

主界面

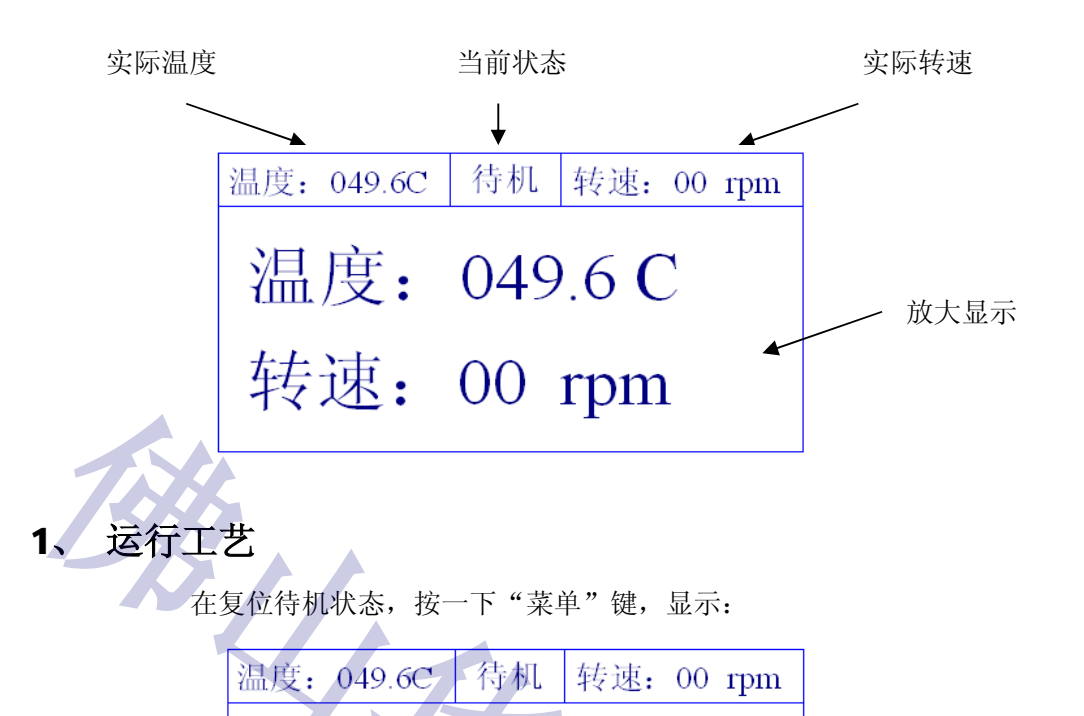

白色光标处于"1.运行工艺"的位置,此时按一下"1"键或"ok (确认)"键,显示如下的"选择运行工艺":

| 温度 | F.: | 049.6C  | 待机   | 转速: | 00 rj | om |
|----|-----|---------|------|-----|-------|----|
|    |     | 选择运     | 后行工艺 |     |       |    |
|    | 001 | 100+3   | 0    |     |       |    |
|    | 002 | 2 120+6 | 0    |     |       |    |
|    | 003 |         |      |     |       |    |
|    | 004 | Ļ       |      |     |       |    |
|    |     |         |      |     |       |    |

按上键或下键将光标移到要运行的工艺,然后按"ok(确认)"键,显示如下的"准备运行"状态:

| 温度: 049. | 6C  | 准    | 备 | 转速: | 00  | rpm |
|----------|-----|------|---|-----|-----|-----|
| 工艺名称:    | 120 | +60  |   | 步   | ·号: | 001 |
| 功能指令:    | 正历  | 反转   |   |     |     |     |
| 正转时间:    | 18  | 30 3 | 秒 |     |     |     |
| 间隔时间:    | 00  | 03   | 秒 |     |     |     |
| 反转时间:    | 24  | 40   | 秒 |     |     |     |

此时,按"运行"键可使电脑进入运行状态,按"Esc(退出)"键则返回复位待机状态。 在"准备运行"状态,上下键可上下作查询每一步工艺数据的作用,方便于检查工艺数据 或跳步操作;在"运行"状态,左右键可翻看工艺曲线。

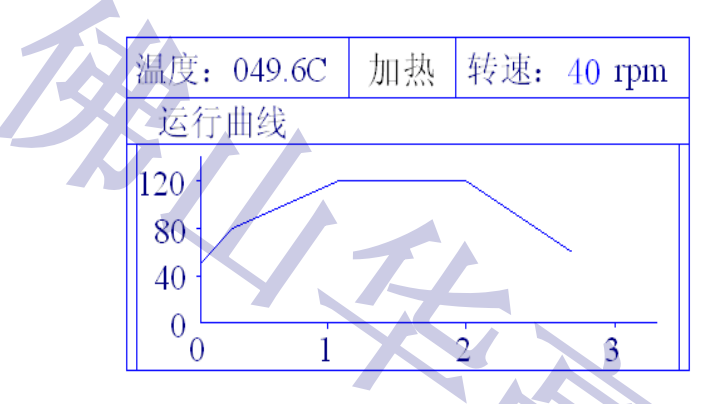

### 在"运行"状态,按"菜单"键可显示菜单栏,可选择菜单进行相应的操作。

跳步:

在运行状态,要作跳步操作,先按"停止"键,电脑处于停止状态,可按方向键的上键或 下键跳到要运行的那一步,然后按"运行"键就可以了。

#### 2、工艺管理

在复位待机状态, 按一下"菜单"键, 显示:

| 温度: 049.6C                                             | 待机     | 转速 <b>:</b> | 00 rpm |
|--------------------------------------------------------|--------|-------------|--------|
| 1.运行工艺                                                 | ٦      |             |        |
| <ol> <li>2. 工艺管理 &gt;</li> <li>3. 系统状本 &gt;</li> </ol> | →<br>> |             |        |
| 4. 历史记录 >                                              | ,      |             |        |
| 5.                                                     |        |             |        |

白色光标处于"1.运行工艺"的位置,此时按一下"2"键或按上下键将白色光标移到"2.工艺管理"后按"ok(确认)"键,显示如下:

| 温度: 049.6C                                          | 待机                                                             | 转速:                  | 00 rpm |
|-----------------------------------------------------|----------------------------------------------------------------|----------------------|--------|
| 1. 运行工艺<br>2. 工艺管理<br>3. 系统状态<br>4. 历史记录<br>5. 参数设置 | $\begin{array}{c} 1.3\\ \hline 2.4\\ \hline 3.9\\ \end{array}$ | 新建工2<br>修改工2<br>删除工2 |        |

(1) 新建工艺

选择"1.新建工艺",显示"请输入普通密码"的界面,输入密码后按"ok(确认)" 键(密码:00000000),显示如下:

14

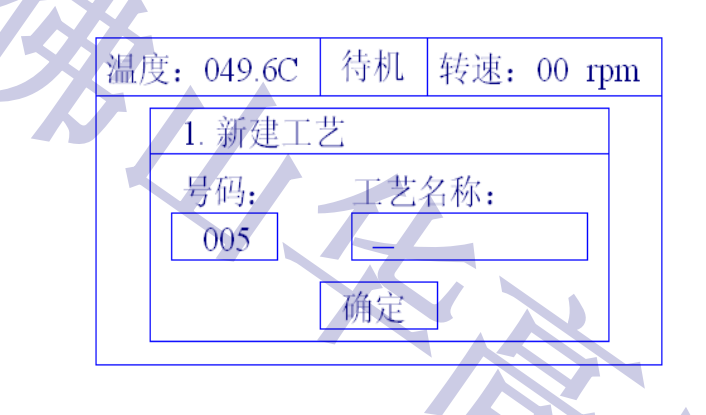

输入工艺名称"100+30"后,按"ok (确认)"键,显示如下:

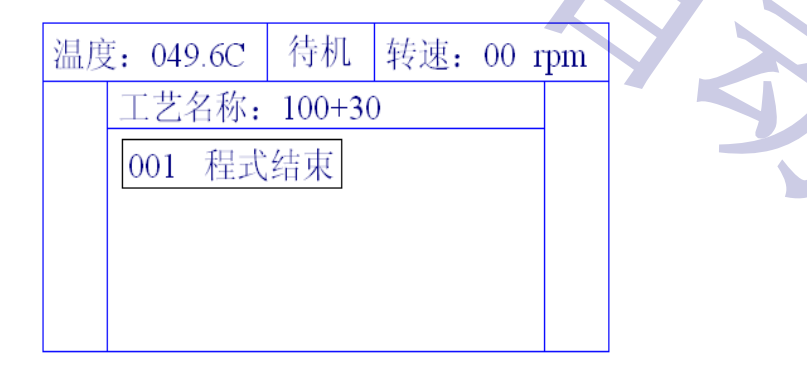

此时,可按"菜单"键显示"选择功能指令":

| 选择功能指令 |
|--------|
| 程式结束   |
| 温度控制   |
| 暂停     |
| 正反转    |

温度: 049.6C 待机 转速: 00 rpm

 步号: 001
 功能指令: 正反转

 功能指令: 正反转

 正转时间: 000 秒

 间隔时间: 000 秒

 反转时间: 000 秒

按上或下键移动光标选择功能,后按 "ok"键,如 "正反转",显示如下:

#### 输入数据,后按"ok"键,显示:

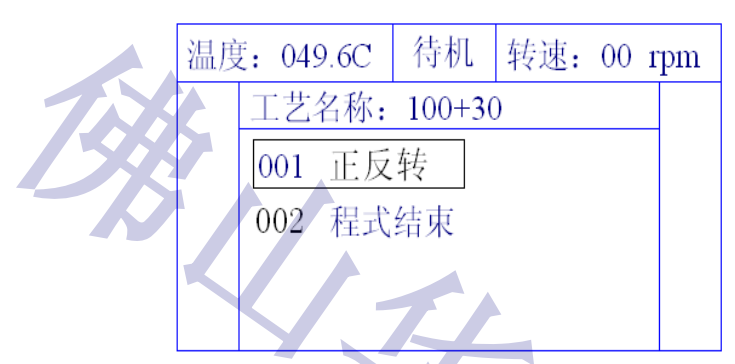

再按"菜单"键显示"选择功能指令",再选择如"温度控制",显示如下:

1/2

| 温度 | <b>₹:</b> 049.6C | 待机 转速   | : 00 rpm |
|----|------------------|---------|----------|
|    | 步号: 002          |         |          |
|    | 功能指令:            | 温度控制    |          |
|    | 目标温度:            | 000.0 C |          |
|    | 控温速率:            | 0.0     |          |
|    | 保温时间:            | 000 分   |          |
|    |                  |         |          |

输入数据,后按"ok"键,显示:

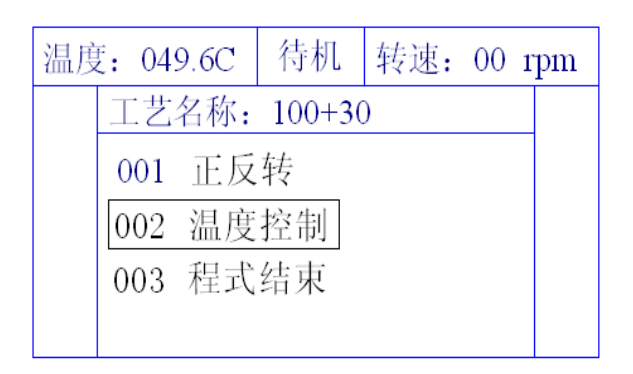

就这样,按工艺要求一步一步将工艺程序编入电脑,存储使用。

插步:

在工艺编程状态,将白色光标移到要插入的后一步,按一下"+"键,显示"选择功能指令"的画面,选择要插入的功能指令,如"温度控制",显示:

| 温度: 049.6C | 待机    | 转速: | 00 r | pm |
|------------|-------|-----|------|----|
| 步号: 002    |       |     |      |    |
| 功能指令:      | 温度挖   | 空制  |      |    |
| 目标温度:      | 000.0 | С   |      |    |
| 控温速率:      | 0.0   |     |      |    |
| 保温时间:      | 000   | 分   |      |    |

输入数据,后按"ok"键,显示:

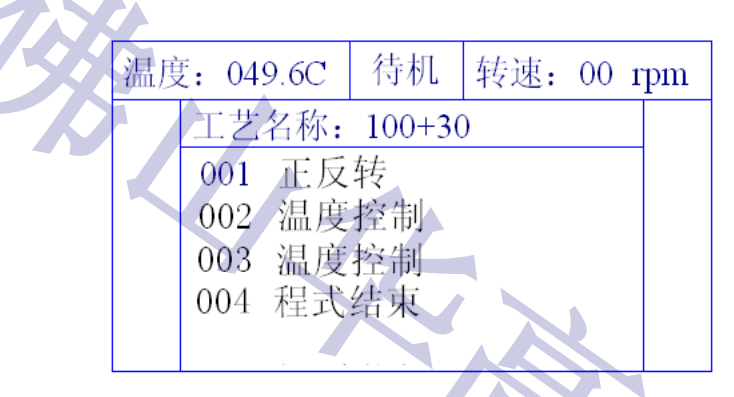

这样,在003步之前,就插入一步"温度控制"了。

#### 删步:

在工艺编程状态,将白色光标移到要删除的那一步,按一下"-"键,马上就删除那一步。 (2) 修改工艺

将白色光标移到菜单的"2.工艺管理",按"ok"键,显示:

| 1. | 新建工艺 |
|----|------|
| 2. | 修改工艺 |
| 3. | 删除工艺 |

选择"2.修改工艺",后按"ok"键,显示:

| 温 | 度 <b>:</b> | 0 | 49.6C   | 待机           | 转速: | 00 r | pm |
|---|------------|---|---------|--------------|-----|------|----|
|   |            |   | 选择修     | <u> 修改工艺</u> | -   |      |    |
|   | 00         | 1 | 100 + 3 | 30           |     |      |    |
|   | 00         | 2 | 120 + 0 | 50           |     |      |    |
|   | 00         | 3 |         |              |     |      |    |
|   | 00         | 4 |         |              |     |      |    |
|   |            |   |         |              |     |      |    |

把白色光标移至要修改的工艺,如 "001 100+30",后按 "ok"键,显示"请输入 普通密码"的界面,输入密码后按 "ok (确认)"键 (密码: 00000000),显示如下:

| 温度 | ₹: 04 | 9.6C | 待机     | 转速: | 00 1 | pm |
|----|-------|------|--------|-----|------|----|
|    | 工艺    | 名称:  | 100+30 | )   |      | _  |
|    | 001   | 正反   | 转      |     |      |    |
|    | 002   | 温度   | 控制     |     |      |    |
|    | 003   | 温度   | 控制     |     |      |    |
|    | 004   | 程式   | 结束     |     |      |    |
|    |       |      |        |     |      |    |

按上或下键移动光标选择要修改的那一步,后按"ok"键,即可按编程一样修改工艺参数,修改完后按"ok"键,最后按"Esc(退出)"键返回复位待机状态画面。

(3) 删除工艺

将白色光标移到菜单的"2.工艺管理",按"ok"键,显示:

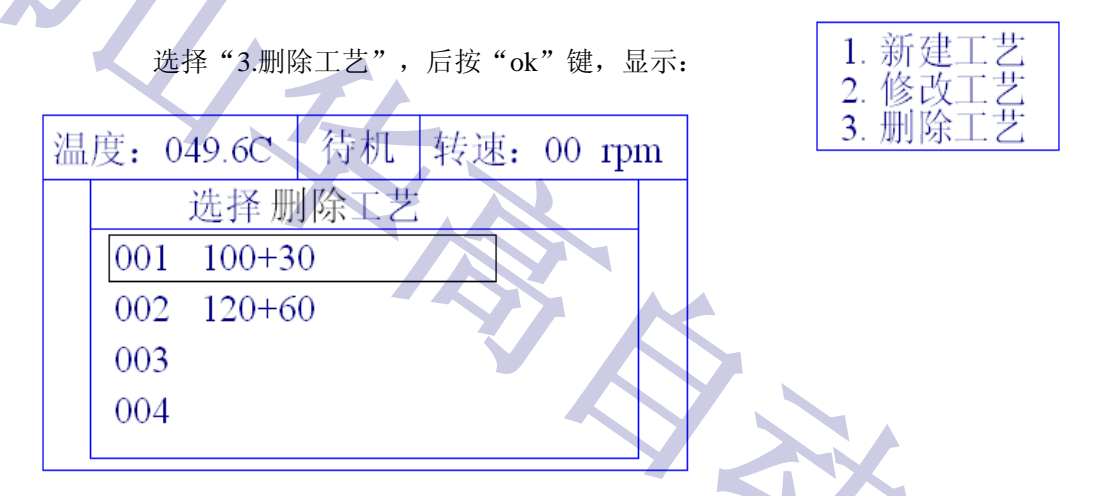

选择要删除的工艺,后按"ok"键,显示"请输入普通密码"的界面,输入密码后按"ok(确认)"键(密码:00000000),返回复位待机状态画面,就可以删除该条工艺了。

#### 3、 系统状态

在复位待机状态, 按一下"菜单"键, 显示:

| 温度: 049.6C                                                                    | 待机          | 转速: | 00 rpm |
|-------------------------------------------------------------------------------|-------------|-----|--------|
| 1. 运行工艺         2. 工艺管理 >         3. 系统状态 >         4. 历史记录 >         5. 参数设置 | ,<br>,<br>, |     |        |

华高 HG-TC660 红外线小样机控制电脑使用说明书

白色光标处于"1.运行工艺"的位置,此时按一下"3"键或按上下键将白色光标移到"3.系统状态",后按"ok(确认)"键,显示如下:

1. 开关输入输出 2. 模拟输入输出

按上或下键将白色光标移到要看的状态,如"1.开关输入输出",后按"ok(确认)"键,显示如下:

|   | 温度: | 049.6C | 待 | 机 | 转速: | 00  | rpm |
|---|-----|--------|---|---|-----|-----|-----|
|   | 开关  | 量输入    |   | 开 | 关量输 | j出  |     |
|   | ۰   | 门锁     |   | 0 | 加热  | 。 冷 | 〉却  |
|   | ŏ   | 变频故障   |   | 0 | 散热  | 0 円 | PПЦ |
|   | 0   | 点动输入   |   | 0 | 点动  | 。 谷 | 4用  |
| 5 | 0   | 备用     |   | 0 | 正转  | 。反  | え转  |
|   | F o | 运行信号   |   |   |     |     |     |

如有输入输出信号,圆点会反色。

```
模拟输入输出状态:
```

| 温度 | €: 049.6C       | 待机    | 转速:  | 00_rpm |
|----|-----------------|-------|------|--------|
|    | 模拟输入            | 输出状   | 态    |        |
|    | 4-20mA输         | 入: 00 | )    |        |
|    | 0 <b>-</b> 10V输 | 出: 00 | )0 % |        |
|    | 4-20mA输         | 出: 00 | )0 % |        |
|    | 0-20mA输         | 出: 00 | )0 % |        |
|    |                 |       |      |        |

如有输入输出信号,数字会有变化的,根据信号的大小而改变。

#### 4、 历史记录

在复位待机状态,按一下"菜单"键,白色光标处于"1.运行工艺"的位置,此时按一下"4" 键或按上下键将白色光标移到"4.历史记录",后按"ok(确认)"键,显示如下:

选择"1.运行记录",按"ok(确认)"键,显示所完成的工艺,选择要查看的工艺,后按 "ok(确认)"键,显示所完成的该工艺的温度曲线。

选择"2.报警记录",按"ok(确认)"键,显示所发生的报警事件。

#### 5、参数设置

在复位待机状态, 按一下"菜单"键, 显示:

| 温度: 049.6C                    | 待机 | 转速: | 00 1 | rpm |
|-------------------------------|----|-----|------|-----|
| 1 提得了要                        | ח  |     |      |     |
| □ <u>1.运1」</u> ∠<br>2. 工艺管理 > |    |     |      |     |
| 3. 系统状态 >                     |    |     |      |     |
| 5. 参数设置                       |    |     |      |     |
|                               |    |     |      |     |

白色光标处于"1.运行工艺"的位置,此时按一下"5"键或按上下键将白色光标移到"5.参数 设置",后按"ok (确认)"键,显示如下:

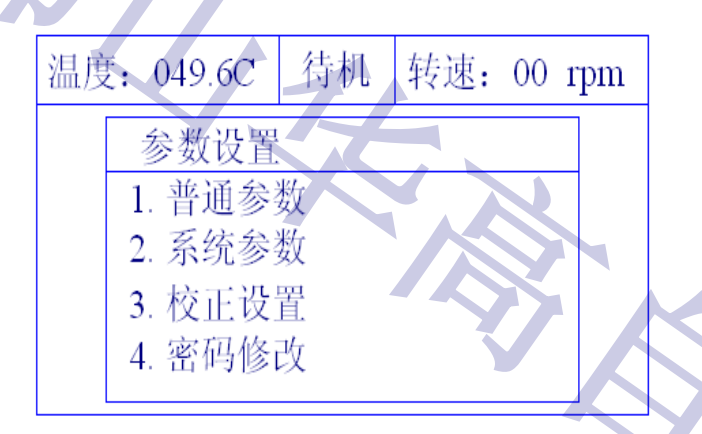

(1)选择"1. 普通参数", 显示"请输入高级密码"的界面,输入密码后按"ok(确认)" 键(密码: 1111111),显示如下:

| 温度 | <b>ぎ:</b> 049.6C | 待机    | 转速:    | 00 r | pm |
|----|------------------|-------|--------|------|----|
|    | 普通参数             | 设定    |        |      |    |
|    | 温度               | 偏移: - | +0.0 C |      |    |
|    | 保温温度             | 下限:   | 1.0 C  |      |    |
|    | 保温温度             | 上限:   | 1.0 C  |      |    |
|    | 升温温度             | 提前:   | 1.0 C  |      |    |
|    | 降温温度             | 提前:   | 0.0 C  |      |    |

按方向键或数字键可设定各项参数。这一幅画面的参数设置完后,可按"下"键将白色光标 移到下面的参数设置:

| 温度 | : 049.6C | 待机  | 转速:   | 00 rpm           |
|----|----------|-----|-------|------------------|
|    | 普通参数     | 设定  |       |                  |
|    | 温控比例     | 参数: | 030   |                  |
|    | 温控积分     | 参数: | 100   |                  |
|    | 温控微分     | 参数: | 050   |                  |
|    | 最高保护     | 温度: | 145 C |                  |
|    | 自动正转     | 时间: | 030 利 | $\triangleright$ |

|   | 温度 | £: 049.6C | 待机   | 转速:   | 00 1 | rpm |
|---|----|-----------|------|-------|------|-----|
|   |    | 普通参数      | 议定   |       |      |     |
| K |    | 自动间隔      | 时间:  | 005 利 | 5    |     |
|   |    | 自动反射      | 时间:  | 030 利 | l)   |     |
|   | N  | 散热输出      | ·延时: | 020 分 | }    |     |
|   |    | 报警持续      | 时间:  | 005 利 | b    |     |
|   |    | 变频最高      | 转速:  | 050 г | m    |     |

|    |            |        |     | <u> </u> |         |        |
|----|------------|--------|-----|----------|---------|--------|
| 温度 | <b>E</b> : | 049.6C | 待机  | 转速       | i: 00 : | rpm    |
|    |            | 普通参数   | 设定  |          |         |        |
|    |            | 散热输出   | 延时: | 020      | 分       |        |
|    |            | 报警持续   | 时间: | 005      | 秒       | $\sim$ |
|    |            | 变频最高   | 转速: | 050      | rpm     |        |
|    |            | 默认运转   | 速度: | 040      | rpm     |        |
|    |            | 升降速    | 速率: | 001      | rpm     |        |

(2)选择"2. 系统参数", 显示"请输入高级密码"的界面,输入密码后按"ok(确认)"键 (密码: 11111111),显示如下:

| 温度 | ₹:   | 049.60 | С  | 待机           | 转返 | 1: | 00 1 | rpm |
|----|------|--------|----|--------------|----|----|------|-----|
|    | 1.11 | 系统参    | 数  | 设定           |    |    |      |     |
|    |      |        | 设  | 备地址:         | 00 |    |      |     |
|    | Ĩ    | E反转    | 控行 | 制方式:         | 0  | 稻  | 武    |     |
|    |      | 开门     | 加扎 | 热控制:         | 0  | 势  | 些止   |     |
|    |      | 1      | 加  | 热方式:         | 0  | Ŧ  | Ŧ关   |     |
|    |      | 电脑     | 界[ | 自语言 <b>:</b> | 0  | H  | 文    |     |

设备地址 ------ 设置该机与上位机通讯的地址,范围: 00~99

正反转控制方式 ------ 有两种选择:0为程序控制,即在编工艺程序时编入;1为自动,即 是默认运行,在编工艺程序时不用编入正反转控制,时间设置在"普通参数设定"里设定。

开门加热控制 ------ 即门打开后的加热处理,有两种选择: 0 为禁止, 1 为允许。

加热方式 ------ 有两种选择: 0为开关,即为继电器开关量控制; 1为电流,即为电流模拟 量控制。

电脑界面语言 ------ 有两种选择: 0 为中文, 1 为英文。

(3)选择"3. 校正设置", 显示"请输入特殊密码"的界面,输入密码后按"ok(确认)"键,显示如下:

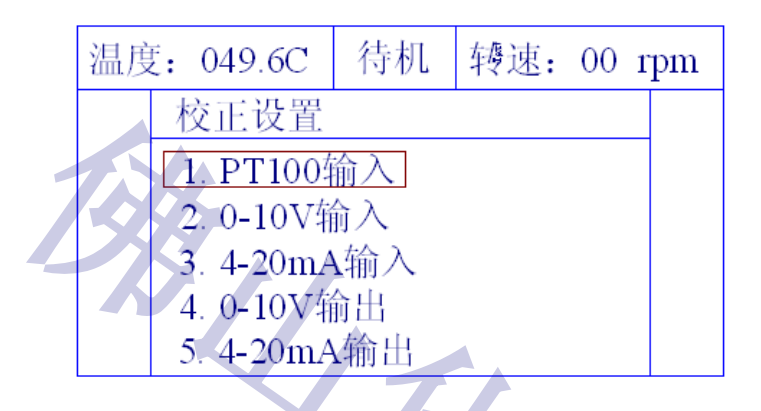

选择"1. PT100 输入",后按"ok (确认)"键,显示如下:

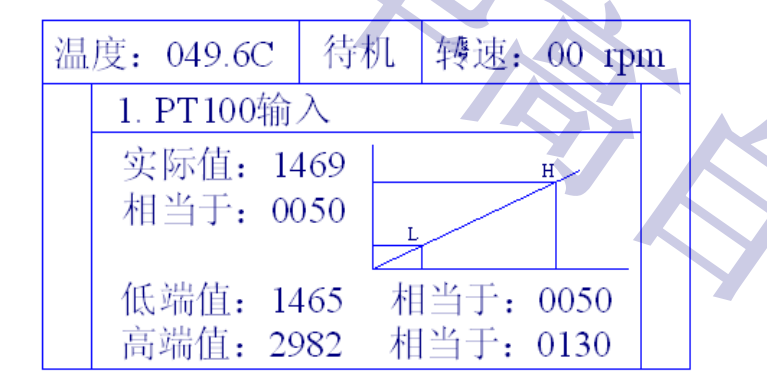

按照实际对应值校正有偏差的数据,后后按"ok(确认)"键,最后退出到复位待机状态的界面。其他的校正一样操作。

三. 接线图

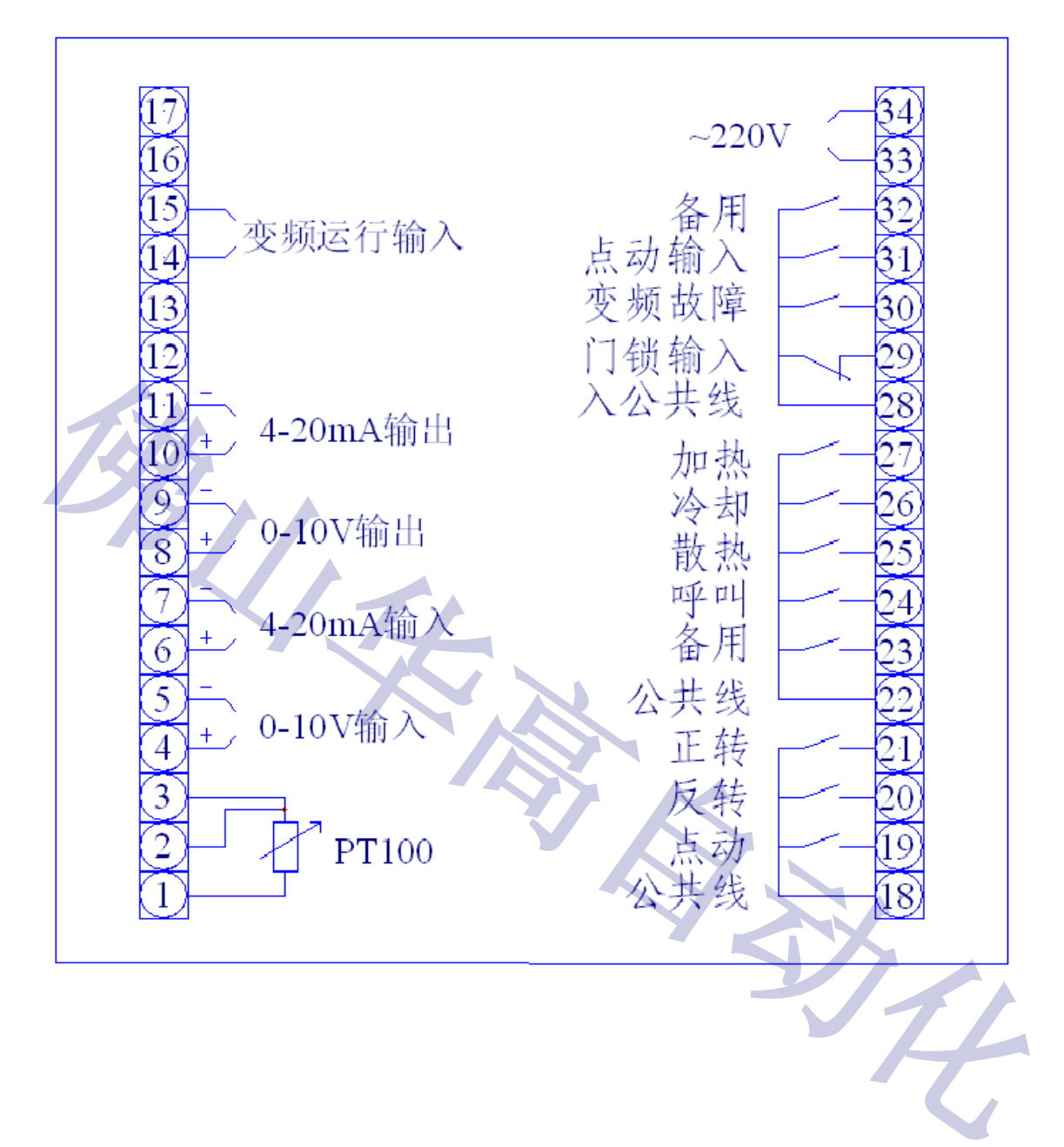

## 佛山市华高自动化设备有限公司

咨询热线: 400-800-7812

- 官方网站: www.fshg88.com
- 电话: 0757-81631133/0757-83273176
- 传真: 0757-83273179
- 邮编: 528200
- E-mail: <u>hg@fshuagao.com</u>
- 地址:佛山市南海区桂城天安数码城5栋B座1008

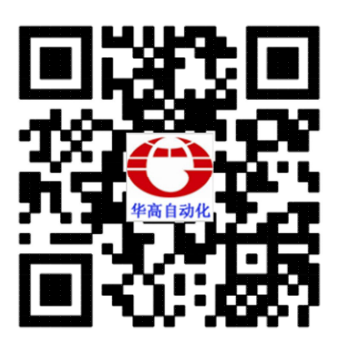

扫描二维码 直接访问官网 获得更多资讯

り1